## 【加入申込書】で生協加入手続きをされた方 登録手順

2023年11月1日以前に加入された保護者様

●登録した保護者以外で学生の履歴を確認したい保護者様 こちらの手順で登録となります

## ●認証には携帯電話番号が必要です。(SMSを受信する必要があります) ●2023年10月31日までに「加入Web」で手続きされた保護者さまはその際に入力した扶養者メールアドレスとなります。 ②メールアドレス登録画面へ遷移後、 ①univcoopマイポータルヘアクセス スクロールしてメールアドレスと生年月日を入力 「univcoopマイポータル新規登録」 ⑦登録情報に不備がなければ 「メールアドレスを登録する」を選択 (5)登録情報入力画面の ⑥全ての必須項目を入力後、 を選択 「入力内容を確認する」を選択 各項目を入力する ④メール本文にあるURLを選択 サインアップするを選択 大学生活事業書合 000 又イボータ3 univcoop マイボータルに登録 る方のメールアドレス 【大学生協】univcoopマイポータル 登録手 。 悲苦開始URLのお知らせ manazim $\square$ ③入力したアドレスに And Internal State norte. 1000 titel 🛧 😡 メールアドレス豊録 『件名【大学生協】univcoopマイ 登録情報入力 御史(連絡事項) ポータル登録手続き開始URLのお univcoop マイボータルに登録 る方の生年月日 知らせ』届いているので確認 Accore C au C > Softbank C > iCloud C ※このメールに心当たりのない方は、恐れ入りますが被す Unicop71#-9% ⑧以下の画面に移行したら ①メールアドレスを ⑨メール本文のURL、または サインアップ完了。 入力して「確認コード ①の二次元コードからunivcoop を送信|を選択 NUN 大学生協事業連合 nivcoop マイボータル マイポータルヘアクセスして 11入力したメールアドレス宛に 12パスワードを自身で設定、入力し、「続行」を選択 5 #2724 「パスワードの登録」を選択す 送信されたパスコードを入力 ※小文字・大文字・番号・記号を混ぜて、8文字以上にしてください。 3 univcoop マイポータル 「コードの確認を選択 ユーザーの詳細 Sunk +24 サインアップ完了 ユーザーの詳細 ユーザーの詳細 →「続行」を選択 設定が完了したら自動的に【univcoopマイポータル】サイトになります 800-7488 完了しました >-F082 8(40) 40 ロマイポータル 登録 . だいたメールアドレス宛に送信しました 、ご確認ください。 ※『件名:【大学生協】univcoopマイポータ ル登録完了のお知らせ』のメールが届きます。 ① 「Univcoopマイポータル」サイト 16コードを入力 「ホーム」画面 になるので【=】メニューから「プロファイル」を選択し、 (③【=】でメニューを展開し、 (4)ご登録いただいたメールアド (5)電話番号を入力し「コードの送 →コードの確認 画面最下部にある「電子マネー管理番号 家族組合員番号リスト」に レスとパスワードでサインイン 信 または「電話する」を選択 「サインイン」を選択 ※「電話をする」を選択した 「家族組合員番号」が表示されているか確認 方は電話のメッセージに従っ てください。 Sunty 大学生協事業遗合 ■表示されていない場合 サインイン & UNIX 大学生協事業連合 電子マネー管理番号/家族組合員 番号リスト ⇒「ファミリー申請」へ進む SUNY 大学生協事業連合 多要素認証 電子マネー管理 番号/家族組合員 多要表認証 ■表示されている場合 加入状況ステー 家族組合員 タス 回サイトでは受験から入り すあなたと大学生協を助う ご利用には登録がら取り ⇒ファミリー申請が完了しています。うら面 校生、受験生の旨さんで大学生留へのご 【大学生協アプリ(公式)ダウンロード】へ進む univcoopマイポータルに新規登録 E、受験生の当さんで大学生協へのご 111、こちらから登録をお願いいたします。 univcoopマイボータルに新規登録 #-14 【ファミリー申請】

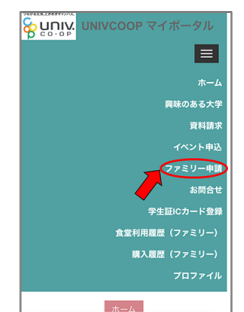

メニューから 「ファミリー申請」 をタップ

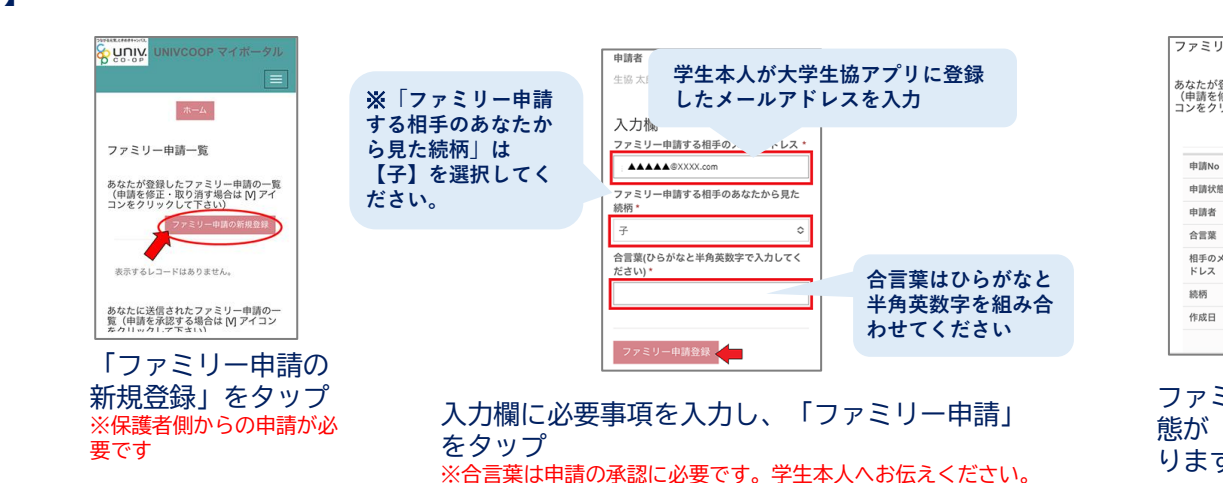

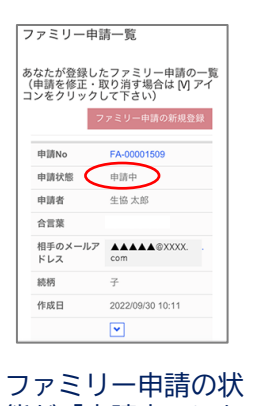

熊が「申請中」にな ります。

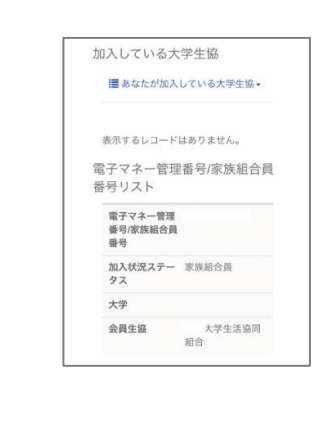

ただく必要がも

あります(うら面)

参って

L

「univcoopマイポータル」に

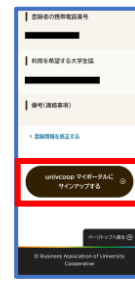

学生の承認後、メニューから「プロファイル」を タップし、「電子マネー管理番号/家族組合員番号 リストに学生の情報が表示されればOK! うら面【大学生協アプリ(公式) ダウンロード】 へ進む

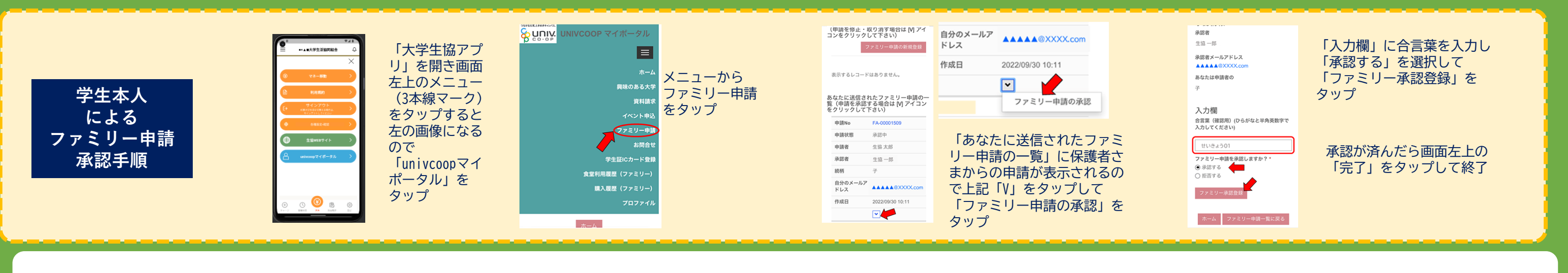

## 【大学生協アプリ(公式)ダウンロード】

を開く

大学生協アプリ案内サイト 1.「学生・教職員の方はこちら」 をタップ。

大学生協アプリ(公式)を利用 るための準備

▲ C で在学中に変更の必要 ルアドレスを設定してください パスワードの設定をする 2.大学生協アプリ(公式)のダンロード App Store 3.大学生協アプリ(公式)でサイ ワンロード後に大学生協アプリ(公式)引 けて、アプリへのサインインを行ってく!

2.大学生協アプリ(公式)を

ダウンロード

Se unix サインイン **Coop** アプリ機能の紹介

3.「サインイン」をタップ

メールアドレス、パスワードを入力して 「サインイン|を選択 →電話番号を入力して「コードの送信」を タップ。

→SMSに届いた確認コードを入力して 「コードの確認」をタップ。

6.SMSまたはEメールで 届いた認証コードを入力して 「ログイン」をタップ。

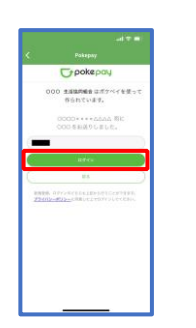

al 🕈 🗩

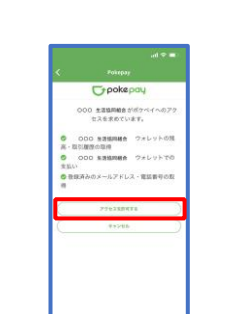

「アクセスを許可する」をタップ

7.登録手続きが完了し

8.表示される pokepay ログイン情報追加ポップアップで 「設定する|をタップ

| 設定をタップすると「5」で<br>●電話番号を選択された方 → メールアドレス     |
|---------------------------------------------|
| ●メールアドレスを選択された方 →電話番号                       |
| それぞれで「認証する」が表示されるのでタップ。                     |
| 「確認コードを送信」<br>→送信された確認コードを入力し「確認コードで認証」をタップ |
| →追加・変更したい項目を選択し、画面の案内に従って認証情報を設定            |

## **丶登録完了/**

決済ボタン右の「決済履歴」ボタン>保護者メニューより履歴を確認できます。

| 電子組合員証 >                    | 利用程程 決決程度                                             | 8 00 0 V 744-9 =                       |                                       |
|-----------------------------|-------------------------------------------------------|----------------------------------------|---------------------------------------|
| 〔川〕 〇<br>オント585 レジャージ (9888 | 構成                                                    | 目安量(1食あたり)の表示                          | 検索結果一覧                                |
| x-372-                      | ★201月用程歴<br>会変のご利用程歴・交援価係局が確認で ><br>さます。              | 南月 1 か月間平均(2024年 04月06日~05月<br>06日)    | <mark>2件</mark> が該当しました。              |
|                             |                                                       | エネルギー<br>野菜園 120% タンパク間                | 2024.04.0110.2436                     |
| W133W602 04 52 5a 89        | 11 (###×===                                           | 005 00 005                             | E-ID SECURIT                          |
| *ネー株系:0 円 (内ロボイント)          | 学生本人の電子マネー利用履歴<br>チャージ全部、決済会部、ポイント付み ><br>の階数が確認できます。 | 201<br>201<br>201<br>201<br>201<br>201 | 弘前大学生協サリジェ店(弘前大 -765円<br>学生協ミール定期マネー) |
|                             |                                                       |                                        | 2024.84.011144.46                     |
| -9 ~-372- ##72- 927         | → 学生本人の購買利用履歴                                         | KAENSS BPOR                            | E-10 261187                           |
|                             |                                                       | ビタミン51 数<br>ビタミンA                      | 弘前大学生協文京食堂店(弘前大 -735 円 学生協ミール定期マネー)   |
| 2(2577-15HZ )               | 学生本人の食室利用履整<br>食室のご利用履整・栄養価領萄が確認で<br>きます。             | 過去の和田屋東を一つ日本                           |                                       |
|                             |                                                       |                                        | 6 C 🕑 🙊 6                             |

表示される電子マネーPicoの残高は《保護者さま》の電子マネーPico残高なので「0|円です。

- ・登録が完了したら電子組合員証を開いて保護者さまご自身の名前で間違いないか確認を!
- ・弘前大学生協では大学生協アプリでの「保護者様から学生」へのチャージの機能を採用してないため利用できません。

【学生の電子マネーPicoへのチャージ】

・学生自身が生協店舗にあるチャージマシン(札のみ)または有人レジでチャージ

・年二回、前期と後期の教科書購入前に帰省先住所へ電子マネーPicoチャージ用の払込票を 送付します。その払込票でチャージ ※必要な場合は送付しますのでご連絡をお願いいたします。

●ミール、チャージに関するお問い合わせ:ホームページ>お問い合わせフォーム(生協全体) ●大学生協アプリに関するお問い合わせ:ホームページ>大学生協アプリ>大学生協アプリお問合せフォーム

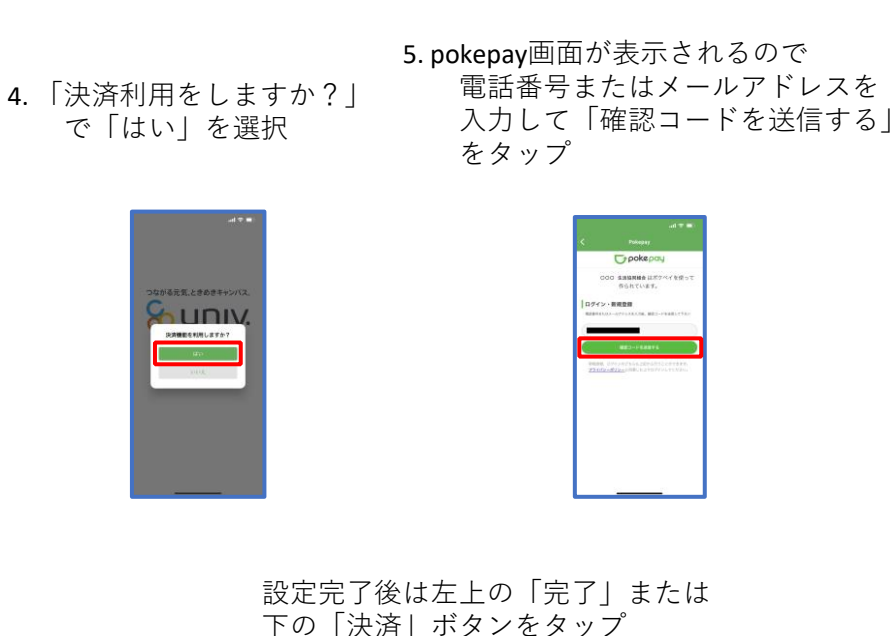

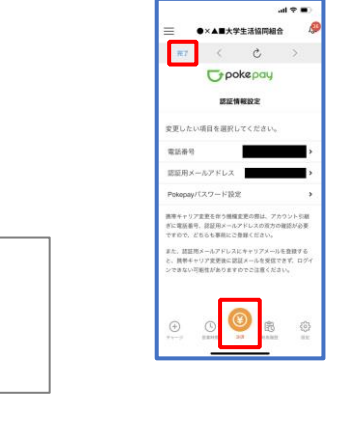